| ile Edit Options Blo                                                                                              | ock Item Record Query<br>Dia Dia 1 🎓 🏹 🕅 💱<br>ry: Vendor FPAPURR 8.9 | Tools Help                                                            |                                                                                                    | × × secondecesses contraction (* * )                                                |
|----------------------------------------------------------------------------------------------------|----------------------------------------------------------------------|-----------------------------------------------------------------------|----------------------------------------------------------------------------------------------------|-------------------------------------------------------------------------------------|
| Purchase Order:<br>Order Date:<br>Delivery Date:<br>Commodity Total:                                              | NEXT 09-MAR-2016                                                     | Blanket Order:<br>Transaction Date:<br>Comments:<br>Accounting Total: | 09-MAR-2016                                                                                                    | Order Type: Regular  In Suspense Document Text Document Level Accounting            |
| Document Informatio<br>Vendor:<br>Address Type:<br>Street Line 1:<br>Street Line 2:<br>Street Line 3:<br>Contact: | n Requestor/Delivery I                                               | nformation Vendor Informatio                                          | City: City: | Balancing/Completion Vendor Hold Zip or Postal Code: Ea Code Phone Number Extension |
| Email:<br>Discount:<br>FOB Code:<br>Tax Group:<br>Class Code:<br>Carrier:<br>Currency:                            |                                                                      |                                                                       | Disbursing Agent                                                                                                    |                                                                                     |
| Record: 1/1                                                                                                    |                                                                      |                                                                       | JULE                                                                                                    | WARE                                                                                |

To find the appropriate vendor, you need to click on the drop down arrow next to the **Vendor** space to find the correct vendor number.

| Purchase Order E                                                                      | 크 🎒 🔽   🗃 🔐 🔛 🖬 http://www.sendor FPAPURR 8.9.1.2 | 🎘   🔁   📇   🖳 🗭<br>(PPRD)                                             | '''' ''''' ' ' ' ' ' ' ' ' ' ' ' ' ' | #   <b>((</b> )   \? | X                                          |                |
|---------------------------------------------------------------------------------------|---------------------------------------------------|-----------------------------------------------------------------------|--------------------------------------|----------------------|--------------------------------------------|----------------|
| Purchase Order:<br>Order Date:<br>Delivery Date:<br>Commodity Total                   | NEXT<br>09-MAR-2016 III<br>23-MAR-2016 III<br>:   | Blanket Order:<br>Transaction Date:<br>Comments:<br>Accounting Total: | 09-MAR-2016                          |                      | Order Type:<br>In Suspense<br>Document Tex | Regular V<br>t |
| ocument Informat                                                                      | ion Requestor/Delivery Inform                     | ation Vendor Informati                                                | on Commodity/Accou                   | inting Balanci       | ng/Completion                              |                |
| Vendor:<br>Address Type:                                                              | Addres Sequence                                   | ce:                                                                   |                                      | Vendor He            | old                                        |                |
| Street Line 1:                                                                        | [                                                 |                                                                       | City:<br>State or Province:          | Zin                  | or Postal Code:                            |                |
| Street Line 2:                                                                        |                                                   |                                                                       | Nation:                              | 2.0                  |                                            |                |
| Street Line 3:                                                                        |                                                   |                                                                       |                                      | Area Code            | Phone Number                               | Extension      |
|                                                                                       |                                                   |                                                                       | Phone:                               |                      |                                            |                |
|                                                                                       |                                                   |                                                                       | Fax:                                 |                      |                                            |                |
| Contact:                                                                              |                                                   |                                                                       |                                      |                      |                                            |                |
| Contact:<br>Email:                                                                    |                                                   |                                                                       |                                      |                      |                                            |                |
| Contact:<br>Email:<br>Discount:                                                       |                                                   |                                                                       |                                      |                      |                                            |                |
| Contact:<br>Email:<br>Discount:<br>FOB Code:                                          |                                                   |                                                                       |                                      |                      |                                            |                |
| Contact:<br>Email:<br>Discount:<br>FOB Code:<br>Tax Group:                            |                                                   |                                                                       | Disbursing Agent                     |                      |                                            |                |
| Contact:<br>Email:<br>Discount:<br>FOB Code:<br>Tax Group:<br>Class Code:             |                                                   |                                                                       | Disbursing Agent                     |                      |                                            |                |
| Contact:<br>Email:<br>Discount:<br>FOB Code:<br>Tax Group:<br>Class Code:<br>Carrier: |                                                   |                                                                       | Disbursing Agent                     |                      |                                            |                |

After you click on the arrow, an **Option List** window will open. Click on **Entity Name/ID Search (FTIIDEN):** 

| Purchase Order Ent | ry: Vendor FPAPURR 8.9.1.2( | (PPRD)               |                  |            |               | 2             |
|--------------------|-----------------------------|----------------------|------------------|------------|---------------|---------------|
|                    |                             |                      |                  |            |               |               |
| Purchase Order:    | P0017602                    | Blanket Order:       |                  |            | Order Type:   | Regular 🔻     |
| Order Date:        | 09-MAR-2016 🎟               | Transaction Date:    | 09-MAR-2016      |            | In Suspense   |               |
| Delivery Date:     | 23-MAR-2016 🎹               | Comments:            |                  |            | Document Text |               |
| Commodity Total:   |                             | Accounting Total:    |                  |            |               |               |
|                    |                             |                      |                  |            | Document Leve | el Accounting |
|                    | 1                           | Option List          |                  |            |               |               |
| ocument Informatio | n Requestor/Delivery Infor  | Entity Name/ID Searc | h (FTIIDEN)      | ncing      | g/Completion  |               |
| Vendor:            |                             | Vendor Maintenance   | (FTMVEND)        | Vendor Hol | d             |               |
| Address Type:      | Address Seque               |                      |                  |            |               |               |
|                    |                             |                      |                  |            |               |               |
| Street Line 1:     |                             |                      |                  | Zip or     | Postal Code:  |               |
| Street Line 2:     |                             |                      |                  |            |               |               |
| Street Line 3:     |                             |                      |                  | Area Code  | Phone Number  | Extension     |
|                    |                             |                      | Cancel           |            |               |               |
| Contact:           |                             |                      |                  |            |               |               |
| Email:             |                             |                      |                  |            |               |               |
| Discount:          |                             |                      |                  |            |               |               |
| FOB Code:          |                             |                      |                  |            |               |               |
| Tax Group:         |                             |                      | Disbursing Agent |            |               |               |
| Class Code:        |                             |                      |                  |            |               |               |
| Carrier:           |                             |                      |                  |            |               |               |
| Currency:          |                             |                      |                  |            |               |               |

When you get to the search screen, type the vendor name in the last name field. Make note:

- You <u>MUST</u> enclose the criteria with % signs. The % signs notifies the program to search for all vendors with that name.
- The search criteria is case sensitive.

| <u>*</u> 2       | Urac                         | cie Fusion Middleware Forms | Services: Ope  | en > FPAP            | окк - гпі     | DEN [C    | <u>1</u> |        |        |           |      |      |
|------------------|------------------------------|-----------------------------|----------------|----------------------|---------------|-----------|----------|--------|--------|-----------|------|------|
| ile Edit Options | Block Item Record Query      | [ools Help                  |                |                      |               |           |          |        |        |           |      |      |
|                  |                              | 3 🕺 [ 💁 [ 🐣 [ 🔍 🕂 [         | 19 19 1 4      | [ <del>(</del> ) [ # | 🖗 I 🕐 I       | 9         | Х        |        |        |           |      |      |
| Entity Name/ID   | Search FTIIDEN 8.4 (PPRD)    |                             |                |                      | ********      |           |          |        |        |           |      | : ≚> |
|                  |                              |                             |                |                      |               |           |          |        |        |           |      |      |
| ✓ Vendors        | Grant Pe                     | rsonnel 🗌 Fina              | ncial Manager  | s                    |               |           | A        | encies |        |           |      |      |
| Terminated \     | Vendors 🛛 Proposal           | Personnel Tern              | ninated Finand | cial Manag           | jers          |           |          |        |        |           |      |      |
|                  |                              |                             |                |                      |               |           |          |        |        |           |      |      |
| ID               | Last Name                    | First Name                  | Middle<br>Name | Entity<br>Ind        | Change<br>Ind | v         | F        | Α      | G      | Р         | Туре |      |
|                  |                              |                             |                | _                    | _             | _         | _        |        | _      | _         | Ī    |      |
| <mark>%</mark>   | Apple%                       |                             |                |                      |               |           |          |        |        |           |      |      |
|                  |                              |                             |                |                      |               |           | Н        | Н      | Н      | Н         |      |      |
|                  |                              |                             |                | Н                    | Н             |           | Н        | Н      | Н      | Н         |      |      |
|                  |                              |                             |                | П                    | П             | П         | П        | П      | П      | П         |      |      |
|                  |                              |                             |                |                      |               | $\Box$    | ŏ        | Ŭ      | Ŭ      | Ĭ         |      | 12   |
|                  |                              |                             |                |                      |               |           |          |        |        |           |      |      |
|                  |                              |                             |                |                      |               |           | Ц        | Ц      | Ц      |           |      |      |
|                  |                              |                             |                | Н                    |               | Н         | Н        | Н      | Н      | Н         |      |      |
|                  |                              |                             |                | H                    |               | Н         | Н        | Н      | Н      | Н         |      |      |
|                  |                              |                             |                | П                    | П             | П         | П        | П      | П      | П         |      |      |
|                  |                              |                             |                |                      |               | $\square$ | $\Box$   | Ĭ      | $\Box$ | $\square$ |      |      |
|                  |                              |                             |                |                      |               |           |          |        |        |           |      |      |
|                  |                              |                             |                |                      |               |           | Ц        |        |        |           |      |      |
|                  |                              |                             |                |                      |               |           | Ц        | Н      | Н      |           |      |      |
|                  |                              | L                           |                |                      |               |           |          |        |        |           |      |      |
| V - Vendors F    | F - Financial Managers A - A | gencies G - Grant Personne  | I P - Propos   | al Person            | nel           |           |          |        |        |           |      |      |
|                  |                              |                             |                |                      |               |           |          |        |        |           |      |      |
|                  |                              |                             |                |                      |               |           |          |        |        |           |      |      |

After you type in the criteria, click on **Query** at the top, and select **Execute** from the drop down menu. All vendors will show with that specified criteria:

|              | Ora                               | acle Fusion Middleware Forms | Services: Op   | en > FPAI     | PURR - FTI    | IDEN [ | Q] |         |   |   | -      |   |
|--------------|-----------------------------------|------------------------------|----------------|---------------|---------------|--------|----|---------|---|---|--------|---|
| e Edit Optio | ons Block Item Record Query       | Tools Help                   |                |               |               |        |    |         |   |   |        |   |
| 🛾 🖉 📔 I      |                                   | 🗟 🕺   🐴   📇   🔍 🔒            | 雪 掃   🤹        | 1 🕀   -       | #   🕐         |        | Х  |         |   |   |        |   |
| Entity Name, | /ID Search FTIIDEN 8              | <b>`</b>                     |                |               |               |        |    |         |   |   |        | ک |
|              |                                   |                              |                |               |               |        |    |         |   |   |        |   |
|              |                                   |                              |                |               |               |        |    |         |   |   |        |   |
| Vendors      | 🗌 <mark>Grant</mark> P            | ersonnel 🛛 🗌 Fina            | ancial Manage  | rs            |               |        |    | gencies | ; |   |        |   |
| Terminate    | ed Vendors 🛛 🗆 Proposa            | I Personnel 🛛 🗌 Ter          | minated Finan  | cial Mana     | gers          |        |    | 1       |   |   |        |   |
|              |                                   |                              |                |               |               |        |    |         |   |   |        |   |
| ID           | Last Name                         | First Name                   | Middle<br>Name | Entity<br>Ind | Change<br>Ind | v      | F  | Α       | G | Р | Type   |   |
| 10           | Lust Hume                         | i i se name                  |                | 1110          | 1.10          |        |    |         |   |   | .,,,,, | - |
| E01000472    | Apple Computer                    |                              |                | C             |               | Y      | N  | N       | N | N | LGCY   |   |
| V3633        | Apple Computer                    |                              |                | C             | I             | Y      | Ν  | N       | N | N | LGCY   |   |
| E01413545    | Apple Ridge Films                 |                              |                | C             |               | Y      | Ν  | Ν       | N | N |        |   |
| E01571568    | Applebaum                         | Jessica                      |                | P             |               | Y      | Ν  | N       | N | N |        |   |
| 716088       | Applebaum                         | Seth                         | м.             | Р             | I             | Y      | Ν  | Ν       | Ν | Ν | LGCY   |   |
| E01090280    | Applebaum                         | Seth                         | м.             | P             |               | Y      | Ν  | N       | Ν | Ν | LGCY   |   |
| E01042697    | Applewhite                        | Nevin                        | Scott          | Р             |               | Y      | Ν  | N       | N | N |        |   |
| 5521705      | Applewhite                        | Nevin                        |                | Р             | I             | Y      | Ν  | Ν       | Ν | Ν | APPL   |   |
| E01377996    | Big Apple College Information Pro |                              |                | C             |               | Y      | N  | N       | N | N |        |   |
|              |                                   |                              |                |               |               |        |    |         |   |   |        |   |
|              |                                   |                              |                |               |               |        |    |         |   |   |        |   |
|              |                                   |                              |                |               |               |        |    |         |   |   |        |   |
|              |                                   |                              |                |               |               |        |    |         |   |   |        |   |
|              |                                   |                              |                |               |               |        |    |         |   |   |        |   |
|              |                                   |                              |                |               |               |        |    |         |   |   |        |   |
|              |                                   |                              |                |               |               |        |    |         |   |   |        |   |
|              |                                   |                              |                |               |               |        |    |         |   |   |        |   |
|              |                                   |                              |                |               |               |        |    |         |   |   |        |   |

Double click on the ID of the correct vendor:

Note: if you do not see the correct vendor, contact the Procurement Department.

| Entity Name, | │日 ● ■ ■ 日 部 部 日<br>/ID Search FTIIDEN 8.4 (PPRD) |                  | · [ 中 中 - 4    |               |               |   | X |         |   |   |      |     |
|--------------|---------------------------------------------------|------------------|----------------|---------------|---------------|---|---|---------|---|---|------|-----|
| Vendors      | Grant P                                           | ersonnel 🗌 Fir   | nancial Manage | rs            |               |   |   | jencies |   |   |      |     |
| Terminate    | ed Vendors 🛛 Proposa                              | l Personnel 🛛 Te | rminated Finan | cial Mana     | gers          |   |   | 1       |   |   |      |     |
|              | Last Name                                         | First Name       | Middle<br>Name | Entity<br>Ind | Change<br>Ind | v | F | A       | G | Р | Туре | (   |
| E01000472    | Apple Computer                                    |                  |                | С             |               | Y | N | N       | N | N | LGCY |     |
| /3633        | Apple Computer                                    |                  |                | С             | I             | Y | N | N       | N | N | LGCY | j   |
| E01413545    | Apple Ridge Films                                 |                  |                | C             |               | Y | N | N       | N | N |      | 11  |
| 01571568     | Applebaum                                         | Jessica          |                | P             | Π             | Y | N | N       | N | N |      | i I |
| 716088       | Applebaum                                         | Seth             | M.             | P             | I             | Y | N | N       | N | N | LGCY | i I |
| E01090280    | Applebaum                                         | Seth             | M.             | P             | П             | M | N | N       | N | N | LGCY | í I |
| E01042697    | Applewhite                                        | Nevin            | Scott          | P             | П             | Y | N | N       | N | N |      | í I |
| 5521705      | Applewhite                                        | Nevin            |                | P             | Ī             | Y | N | N       | N | N | APPL | i I |
| E01377996    | Big Apple College Information Pro                 |                  |                |               |               |   |   |         |   |   |      |     |
|              |                                                   |                  |                | H             |               | Н | Н | Н       | Н | H |      | 1   |
|              |                                                   |                  |                | Н             |               | Н | Н | Н       | Н | Н |      |     |
|              |                                                   |                  |                | H             |               | Н | Н | Н       | Н | Н |      | {   |
|              |                                                   |                  |                | Н             |               | Н | Н | Н       | Н | Н |      |     |
|              |                                                   |                  |                | Н             | П             | Н | Н | Н       | Н | Н |      | {   |
|              |                                                   |                  |                | Н             | Н             | Н | Н | Н       | Н | Н |      | ł   |
|              | L                                                 |                  |                |               |               |   |   |         |   |   | L    | 1 0 |

Once the vendor is selected, you will be brought back to the **Vendor Information** screen. You will notice that the vendor information will be completed.

On this screen fill in the following information:

- Discount: This is always 30.
- **FOB**: This only will be filled if physical product will be shipped to Emerson otherwise **leave blank**. If a physical product is coming on to Emerson property, select the drop down key and select **02**.

Click on **NEXT BLOCK** to continue:

| Eile Edit Options B    | lock Item Record Query Tools     | Help                 |                     |                                  |
|------------------------|----------------------------------|----------------------|---------------------|----------------------------------|
| 🔊 🖹 । 🔎 🌗              | 3 🖻 🗟   🎓 🏷   💱 📾 😣              | 🚯   📇   🖻 💽          | 雪 神   永   金   (     | 🗁   🔞   🍚   🗙                    |
| Rurchase Order Er      | ntry: Vendor FPAP                | PRD)                 |                     | <u>∠×</u>                        |
|                        |                                  |                      |                     |                                  |
| Purchase Order:        | P0017602                         | Didiliket Order.     |                     | Order Type: Regular 🔻            |
| Order Date:            | 09-MAR-2016                      | Transaction Date:    | 09-MAR-2016         | In Suspense                      |
| Delivery Date:         | 23-MAR-2016                      | Comments:            |                     | Document Text                    |
| Commodity Total        | :                                | Accounting Total:    |                     |                                  |
|                        |                                  |                      |                     | Document Level Accounting        |
|                        |                                  |                      |                     |                                  |
| Document Informati     | ion Requestor/Delivery Informati | on 🖉 Vendor Informat | ion Commodity/Accou | inting Balancing/Completion      |
|                        |                                  |                      |                     |                                  |
| Vendor:                | E01000472 Apple Computer         |                      |                     | 🗆 Vendor Hold                    |
| Address Type:          | AP  Address Sequence:            | 1 🛡                  |                     |                                  |
|                        |                                  |                      | City:               | Atlanta                          |
| Street Line 1:         | Po Box 281877                    |                      | State or Province:  | GA Zip or Postal Code: 30384     |
| Street Line 2:         | Mailstop 198-Ee                  |                      | Nation:             |                                  |
| Street Line 3:         |                                  |                      |                     | Area Code Phone Number Extension |
|                        |                                  |                      | Phone:              |                                  |
| Contact:               | Kevin Black                      |                      | Fax:                |                                  |
| Email:                 |                                  |                      |                     |                                  |
| Discount:              | 30                               |                      |                     |                                  |
| FOB Code:              | 02 -                             |                      |                     |                                  |
| Tax Group:             |                                  |                      | Disbursing Agent    |                                  |
| Class Code:            |                                  |                      |                     |                                  |
| Carrier:               |                                  |                      | _                   |                                  |
| Currency:              |                                  |                      |                     |                                  |
|                        |                                  |                      |                     |                                  |
|                        |                                  |                      |                     |                                  |
|                        |                                  |                      |                     |                                  |
| Check to indicate Disb | ursing Agent.                    |                      |                     |                                  |
| Record: 1/1            |                                  | <osc></osc>          |                     |                                  |

## You will now be on the **Commodity/Accounting** tab:

| E Gdi Qutons Block Item Record Query Tools Belo         Image: State Control Control Contro Control Control Content Control Control Control Control Control C | le Edit Options Block Item     | Uracie                    | Fusion Middleware | Forms Services: Op | en > FPAPURR                                                         | - U X                 |
|----------------------------------------------------------------------------------------------------|--------------------------------|---------------------------|-------------------|--------------------|----------------------------------------------------------------------|-----------------------|
| Purchase Order: PO017602   Purchase Order: PO017602   Blanket Order: Order Trype:   Requiser Order Trype:   Requiser Order Trype:   Purchase Order: Po017602   Blanket Order: Order Trype:   Requiser Order Trype:   Requiser Decument Level Accounting   Item of U/M Tax Group   Quantity Decument Commodity Ine Total:                                                                                                    |                                | Record Query Tools Hel    | lp                |                    |                                                                      |                       |
| Purchase Order Entry: Commodity/Accounting FPAPURE 8.9.1.2 (PPRD)       Image: Commodity/Accounting FPAPURE 8.9.1.2 (PPRD)         Purchase Order:       P0017602       Blanket Order:       Image: Commodity/Accounting FPAPURE 8.9.1.2 (PPRD)         Order Date:       09-MAR-2015       Image: Commodity/Accounting FPAPURE 8.9.1.2 (PPRD)       Image: Commodity Pressure 7         Order Date:       09-MAR-2015       Image: Commodity FPAPURE 8.9.1.2 (PPRD)       Image: Commodity Pressure 7         Delivery Date:       23-MAR-2016       Image: Commodity FPAPURE 8.9.1.2 (PPRD)       Image: Commodity FPAPURE 8.9.1.2 (PPRD)         Commodity Total:       Image: Commodity FPAPURE 8.9.1.2 (PPRD)       Image: Commodity FPAPURE 8.9.1.2 (PPRD)       Image: Commodity FPAPURE 8.9.1.2 (PPRD)         Commodity Total:       Image: Commodity FPAPURE 8.9.1.2 (PPRD)       Image: Commodity FPAPURE 8.9.1.2 (PPRD)       Image: Commodity FPAPURE 8.9.1.2 (PPRD)         Commodity Total:       Image: Commodity FPAPURE 8.9.1.2 (PPRD)       Image: Commodity FPAPURE 8.9.1.2 (PPRD)       Image: Commodity FPAPURE 8.9.1.2 (PPRD)         Commodity Description       Image: Commodity FPAPURE 8.9.1.2 (PPRD)       Image: Commodity FPAPURE 8.9.1.2 (PPRD)       Image: Commodity FPAPURE 8.9.1.2 (PPRD)         Image: Commodity Description       Image: Commodity FPAPURE 8.9.1.2 (PPRD)       Image: Commodity FPAPURE 8.9.1.2 (PPRD)       Image: Commodity FPAPURE 8.9.1.2 (PPRD)         Commodity Description       Image:                                                                                                    | a 🖉 🖹   🖊 🖨 💆                  | - 🎓 🍃 I 😵 📾 🔀 I 🤅         | 🔁   📇   🖻 🖬       | □ □ □ ● □ ● □      | 🗁   🕲   🎴   X                                                        |                       |
| Purchase Order:       P0017602       Blanket Order:       Image: Common Common Commo  | Purchase Order Entry: Comm     | dity/Accounting FPAPURR   | 8.9.1.2 (PPRD)    |                    |                                                                      | i × ≥                 |
| Purchase Order:       P0017502       Blanket Order:       Image: Common Common Commo  |                                | _                         |                   |                    |                                                                      |                       |
| Order Date: 09-MAR-2016   Delivery Date: 23-MAR-2016   Delivery Date: 23-MAR-2016   Commodity Total: Image: Commodity Completion   Item of   V V   V V   Commodity Description   Commodity Description   Discount:<                                                                                                    | Purchase Order: P001760        | 2                         | Blanket Order:    |                    | Order T                                                              | /pe: Regular v        |
| Delivery Date: 23-MAR-2016   Commodity Total:     Commodity Total:     Commodity Total:     V/M   Tax Group   Quantity   U/M   Tax Group   Quantity   U/M   Tax Group   Quantity   U/M   Tax Group   Quantity   U/M   Tax Group   Quantity   U/M   Tax Group   Quantity   U/M   Tax:   Description   Additional:   Commodity Text   Tax:   Commodity Total:   Add Commodity   Document Commodity Total:     PoAPAL   of   Remaining Commodity Amount:   NSF Override   96   USD     NSF Suspense   Extended:   USD        CoA Yr   Index   Fund   Orgn   Acct   Prog   Actv   Loc   Proj    Discount:   USD                                                                                                    | Order Date: 09-MAR             | 2016                      | Transaction Date: | 09-MAR-2016        | In Sus                                                               | pense                 |
| Commodity Total:   Commodity Total:     coument Information     V/M   Tax Group   Quantity   U/M   Tax Group   Quantity   Unit Price   Item   of   V   V                                                                                                    | Delivery Date: 23-MAR          | 2016                      | Comments:         |                    | Docum                                                                | nent Text             |
| FOADPAL       of       Requestor/Delivery Information       Vendor Information       Commodity/Accounting       Balancing/Completion         Item       of       Item       Item       of       Item       Item <th>Commodity Total:</th> <th></th> <th>Accounting Total:</th> <th></th> <th></th> <th></th>                                                                                                    | Commodity Total:               |                           | Accounting Total: |                    |                                                                      |                       |
| coument Information       Requestor/Delivery Information       Commodity/Accounting       Balancing/Completion         U/M       Tax Group       Quantity       Unit Price         Item       of       Item       Oiscount:         Commodity       Description       Additional:         Item       Item Text       Tax:         Item       Commodity Text       Tax:         Item Text       Commodity Line Total:         Item Text       Distribute                                                                                                    |                                |                           |                   |                    | Docum                                                                | nent Level Accounting |
| Commodity/Accounting     Balancing/Completion       U/M     Tax Group     Quantity     Unit Price       Item     of     Image: Commodity     Image: Commodity     Image: Commodity       Commodity     Description     Additional:     Image: Commodity     Image: Commodity       V     V     V     Commodity     Tax:       Image: Commodity     Description     Additional:       V     V     Commodity     Tax:       Image: Commodity     Description     Add Commodity       Image: Commodity     Description     Add Commodity       Image: Commodity     Description     Commodity       Image: Commodity     Description     Add Commodity       Image: Commodity     Description     Commodity       Image: Commodity     Description     Tax:       Image: Commodity     Image: Commodity     Image: Commodity       Image: Commodity     Commodity     Image: Commodity       Image: Commodity     Commodity     Image: Commodity       Image: Commodity     Image: Commodity     Image: Commodity       Image: Commodity     Image: Commodity     Image: Commodity       Image: Commodity     Image: Commodity     Image: Commodity       Image: Commodity     Image: Commodity     Image: Commodity <tr< th=""><th></th><th></th><th></th><th></th><th></th><th></th></tr<>                                                                                                    |                                |                           |                   |                    |                                                                      |                       |
| U/M       Tax Group       Quantity       Unit Price         Item       of <ul> <li> <ul> <li> <ul> <li> <ul> <li> <ul> <li> <ul> <li> <ul> <li> <ul> <li> <ul> <li> <ul> <li> <ul> <li> <ul> <li> <ul> <li> <ul> <li> <ul> <li> <li> <ul> <li> <ul> <li> <li> <ul> <li> <li> <ul> <li> <li> <ul> <li> <li> <ul> <li> <li> <ul> <li> <li> <ul> <li> <li> <ul> <li> <li> <ul> <li> <li> <li> <li> <li> <ul> <li> <li></li></li></ul></li></li></li></li></li></ul></li></li></ul></li></li></ul></li></li></ul></li></li></ul></li></li></ul></li></li></ul></li></li></ul></li></li></ul></li></ul></li></li></ul></li></ul></li></ul></li></ul></li></ul></li></ul></li></ul></li></ul></li></ul></li></ul></li></ul></li></ul></li></ul></li></ul></li></ul>                                                                                                    | Document Information Requ      | stor/Delivery Information | Vendor Informatio | On Commodity/Acc   | ounting Balancing/Completion                                         | 1                     |
| Item of Y Y X = Extended:   Commodity Description Additional:   Y Y Commodity Text Tax:   Item Text Commodity Iter Tax:   FOAPAL of Remaining Commodity Amount:   NSF Override %   USD   FOAPAL of Remaining Commodity Amount:   NSF Suspense Extended:   FOAPAL of Remaining Commodity Amount:   NSF Suspense Extended:   COA Yr Index Fund Orgn Acct Prog Actv Locn Proj Discount:   V V V   V V V   V V V   Image: Second Second Se                                                                                                    |                                | U/M Tax C                 | Group Quan        | itity Ur           | it Price                                                             |                       |
| Commodity       Description       Additional:         Y       Y       Additional:         Additional:       Tax:         Item fext       Commodity Text         Add Commodity       Document Commodity Total:         Distribute       Distribute                                                                                                    | Item of                        |                           |                   | x                  | = Extended:                                                          |                       |
| Additional:       Image: Commodity Text       Image: Commodity Text       Tax:       Add Commodity Text       Add Commodity Line Total:       Add Commodity Document Commodity Inter Total:       Distribute                                                                                                    | Commodity                      | Description               |                   |                    | Discount:                                                            |                       |
| Commodity Text       Tax:         Item rext       Commodity Line Total:         Add Commodity       Document Commodity Total:         Distribute       Distribute         FOAPAL       of         Remaining Commodity Amount:       NSF Override       %         USD       NSF Suspense       Extended:         V       V       V       V         V       V       V       V         O       FOAPAL Line Total:       Tax:                                                                                                    | •                              | •                         |                   |                    | Additional                                                           | :                     |
| Item Text       Commodity Line Total:         Add Commodity       Document Commodity Total:         Distribute       Distribute                                                                                                    |                                |                           | Commodity         | y Text             | Tax:                                                                 |                       |
| Add Commodity       Document Commodity Total:         Distribute       Distribute         FOAPAL       of         Remaining Commodity Amount:       NSF Override       %         USD       NSF Suspense       Extended:         V       V       V       V         V       V       V       V         O       FOAPAL Line Total:       FOAPAL Line Total:                                                                                                    |                                |                           | Item Text         |                    | Commodity Line Tota                                                  | I:                    |
| FOAPAL       of       Remaining Commodity Amount:       NSF Override       %       USD         Image: Specific and the specific and the specif                                              |                                |                           | Add Comm          | odity Do           | cument Commodity Total:                                              |                       |
| FOAPAL       of       Remaining Commodity Amount:       NSF Override       %       USD         Image: NSF Suspense       Extended:       Image: NSF Suspense       Extended:       Image: NSF Suspense       Image: NSF Suspense       Image: NSF Sus                                                                                                    |                                |                           | Distribute        |                    |                                                                      |                       |
| FOAPAL       of       Remaining Commodity Amount:       INSF Override       %       USD         Image: NSF Suspense       Extended:       Image: NSF Suspense       Extended:       Image: NSF Suspense       Image: NSF Suspense       Image: NSF Su                                                                                                    |                                |                           |                   |                    |                                                                      |                       |
| NSF Suspense       Extended:                                                                                                    |                                | Remaining Commodity /     | Amount:           |                    | NSF Override                                                         | % USD                 |
| COA       Yr       Index       Fund       Orgn       Acct       Prog       Activ       Locn       Proj       Discount:       Image: Color of the state of the state of the sta                                                                          | FUAPAL   of                    |                           | L                 |                    | NSF Suspense Extended:                                               |                       |
| V     V     V     V     V     Additional:                                                                                                    | FUAPAL of                      | d Oran Acct               | Prog Acty         | Locn Proj          | Discount:                                                            |                       |
| I         Tax:                                                                                                    | COA Yr Index Fun               |                           | ACLV              | Local Proj         |                                                                      |                       |
| FOAPAL Line Total:                                                                                                    | COA Yr Index Fun               |                           | <b>v</b>          | <b>v</b>           | Additional:                                                          |                       |
|                                                                                                    | COA Yr Index Fun<br>v v v      |                           | • •               |                    | Additional:<br>Tax:                                                  |                       |
| Document Accounting Total:                                                                                                    | COA Yr Index Fun<br>v v v<br>1 |                           |                   |                    | Additional:<br>Tax:<br>FOAPAL Line Tota                              |                       |
|                                                                                                    | COA Yr Index Fun<br>v v v<br>1 |                           |                   |                    | Additional:<br>Tax:<br>FOAPAL Line Tota<br>Document Accounting Total |                       |
|                                                                                                    | COA Yr Index Fun<br>V V V<br>1 |                           |                   |                    | Additional:<br>Tax:<br>FOAPAL Line Tota<br>Document Accounting Total |                       |
|                                                                                                    | COA Yr Index Fun<br>V V V<br>1 |                           |                   |                    | Additional:<br>Tax:<br>FOAPAL Line Tota<br>Document Accounting Total |                       |
| 31 for listCount Query for vendor;Execute Query for Vendor by Comm.                                                                                                    | COA Yr Index Fun<br>V V V<br>1 |                           |                   |                    | Additional:<br>Tax:<br>FOAPAL Line Totz<br>Document Accounting Total |                       |

Fill in a short description in the **Description** space.

Click the drop down arrow under **Commodity** to select the commodity code for the product/service:

| 🔒 🔊 📋 [ 🏓 🖷 ]                  | 🖻 🗟 i 🎓 🏠 i 💱              | ) 📾 🛞 i 🗛 i 🐣          | 🔍 🕂   🗄            | •≱∣∳∣⊕           | 🖞   🖗   🕲   👷   X                       |                                   |
|--------------------------------|----------------------------|------------------------|--------------------|------------------|-----------------------------------------|-----------------------------------|
| Purchase Order Entry           | : Commodity/Accountin      | ng FPAPURR 8.9.1.2     | (PPRD) 20202       |                  | 000000000000000000000000000000000000000 | × ≥ 36666666666666666666666666666 |
| Purchase Order:<br>Order Date: | P0017602                   | Blanket C<br>Transacti | order:<br>on Date: | ♥<br>09-MAR-2016 | On<br>I                                 | der Type: Regular 🔻               |
| Delivery Date:                 | 23-MAR-2016                | Comment                | s:                 |                  | <b>_</b> [                              | Document Text                     |
| Commodity Total:               |                            | Accountir              | ng Total:          |                  |                                         |                                   |
|                                |                            |                        |                    |                  |                                         | Document Level Accounting         |
| Document Information           | Requestor/Delivery I       | Information Vendo      | r Information      | Commodity/Acc    | ounting Balancing/Com                   | pletion                           |
|                                | U/М                        | Tax Group              | Quantity           | / Un             | it Price                                | ]                                 |
| Item of                        | EA                         | •                      |                    | x                | = Exte                                  | ended:                            |
| Commodity                      | Description                | 1                      |                    |                  | Disc                                    | ount:                             |
|                                |                            |                        |                    |                  | Addi                                    | itional:                          |
| AF                             | ple Computer               |                        | Commodity Te       | ext              | Tax:                                    | Tatala                            |
|                                |                            |                        | Add Commodi        | by Dov           | Commodity Line                          |                                   |
|                                |                            |                        | Distribute         |                  | ament commonly rota                     | •                                 |
|                                |                            |                        |                    |                  |                                         |                                   |
|                                |                            |                        |                    |                  |                                         | <i>N</i>                          |
| FOAPAL                         | Remaining C                | commodity Amount:      |                    |                  | ISF Override                            |                                   |
| COA Ve Index                   | Fund Oran                  | Acct Drog              | Actu               | Loop Droj        | Discour                                 | at:                               |
|                                | Tuna Orgin                 |                        |                    |                  | Additio                                 | nal:                              |
| 1                              |                            |                        |                    |                  | Tax:                                    |                                   |
|                                |                            |                        |                    |                  | FOAPAL Line                             | e Total:                          |
|                                |                            |                        |                    |                  | Document Accounting                     | Total:                            |
|                                |                            |                        |                    |                  |                                         | ]                                 |
|                                |                            |                        |                    | UL               | EVV                                     | 466                               |
| LIST for list;Count Query fo   | r vendor;Execute Query for | Vendor by Comm.        |                    |                  |                                         |                                   |
| Record: 1/1                    |                            | <0SC>                  | ·                  |                  |                                         |                                   |
|                                |                            |                        |                    |                  |                                         |                                   |

An Option List window will appear, click on Commodity Validation (FTVCOMM):

| ile Edit Options Bloc | k Item Record Query    | Tools Help              | 9 🕂                  | □ □ □ · · · · · · · · · · · · · · · · · | )   🗗   🕐   🧐 | X                |               |
|-----------------------|------------------------|-------------------------|----------------------|-----------------------------------------|---------------|------------------|---------------|
| Purchase Order Entry  | : Commodity/Accounting | FPAPURR 8.9.1.2         | (PPRD)               |                                         |               |                  | <u> </u>      |
| Purchase Order:       | P0017602               | Blanket                 | Order:               |                                         |               | Order Type:      | Regular 💌     |
| Order Date:           | 09-MAR-2016 🎹          | Transac                 | tion Date:           | 09-MAR-2016                             |               | In Suspense      |               |
| Delivery Date:        | 23-MAR-2016 🎹          | Commer                  | its:                 |                                         |               | Document Tex     | t             |
| Commodity Total:      |                        | Account                 | ng Total:            |                                         |               |                  |               |
|                       |                        |                         |                      | ·                                       |               | Document Lev     | el Accounting |
|                       |                        |                         |                      |                                         |               |                  |               |
| Document Information  | Requestor/Delivery In  | for Comm                | أرقي المراجع المراجع |                                         |               | pletion          |               |
|                       | U/M                    |                         | outy validad         |                                         | lice          |                  |               |
| Item of               |                        | Vendor P                | roducts Valid        | lation (FPVVPRD)                        |               | - Extended:      |               |
|                       |                        | Vendor F                | Products Que         | ry (FPIVPRD)                            |               | Discount:        |               |
| Commodity             | Description            |                         |                      |                                         | _             | Additional:      |               |
|                       |                        |                         |                      |                                         |               | Tax:             |               |
|                       |                        |                         |                      |                                         | Comm          | IdX:             |               |
|                       |                        | _                       |                      |                                         | Comm          | dity Line Total: |               |
|                       |                        | _                       |                      |                                         | ent Commo     | dity lotal:      |               |
|                       |                        | _                       |                      | Cancel                                  |               |                  |               |
|                       |                        | _                       |                      |                                         |               |                  |               |
|                       |                        |                         |                      |                                         |               |                  |               |
| FOAPAL of             | Remaining Co           | <u>Μήσαιτγ Απισαπτ.</u> |                      |                                         | Uverride      | %                | USD           |
|                       |                        |                         |                      |                                         | NSF Suspense  | Extended:        |               |
| COA Yr Index          | Fund Orgn              | Acct Prog               | Actv                 | Locn Pro                                | <b>j</b> i    | Discount:        |               |
|                       |                        | • •                     |                      |                                         |               | Additional: 🗌    |               |
| 1                     |                        |                         |                      |                                         |               | Tax:             |               |
|                       | ļļ                     |                         | _                    | ļļ                                      | FO            | APAL Line Total: |               |
|                       |                        |                         |                      |                                         | Document A    | counting Total:  |               |
|                       |                        |                         |                      |                                         |               |                  |               |

**Double click** on the Commodity Code from the list that best matches your purchase. If there are no commodities that match, select MISCELL for miscellaneous:

| e Edit Options Block Item Reco | ord Query Tools Help                             |      |                |        |                 |                     |   |
|--------------------------------|--------------------------------------------------|------|----------------|--------|-----------------|---------------------|---|
| a 🖉 📔 i 🖊 📢 🖻 i 🎓              | 🎦   🕄 🗐 😣   💁   📇   🖻                            | • 🗗  |                | (k [ + | 🏶 i 🏚 i 🔞       | [ 🝚 [ X             |   |
| Commodity Validation FTVCOMM 8 | 3.0 (PPRD) 1000000000000000000000000000000000000 |      |                |        |                 |                     |   |
| Com                            | modity<br>Code Description                       | U/M  | Fixed<br>Asset | Stoc   | Start<br>k Date | Termination<br>Date |   |
| C000                           | 00001 Maintenance & Repair                       | SVC  | N              | N      | 05-DEC-2013     | 05-DEC-2013         | ( |
| CAM                            | CEQP Camera equipment - capital                  | EA   | N              | N      | 31-AUG-2012     | 31-AUG-2012         |   |
| CAM                            | EEQP Camera equipment non-capital                | EA   | N              | N      | 31-AUG-2012     | 31-AUG-2012         |   |
| CAM                            | EQC Camera equipment capital > \$1               | EA   | N              | N      | 29-AUG-2012     |                     |   |
| CAM                            | EQN Camera equipment - non capita                | EA   | N              | N      | 29-AUG-2012     |                     |   |
| CAM                            | EQP Camera equipment non capital                 | EA   | N              | Ν      | 30-AUG-2012     | 31-AUG-2012         |   |
| CAM                            | RNT camera equipment rental                      | EA   | N              | Ν      | 04-SEP-2012     |                     |   |
| CAPE                           | CAPITAL EQUIPMENT                                | EA   | N              | Ν      | 07-MAY-2008     |                     |   |
| CAPF                           | CAPITAL EQUIPMENT >\$,1000                       | EA   | Y              | Ν      | 07-MAY-2008     |                     |   |
| CAPO                           | GWN CAPS & GOWNS                                 | EA   | N              | N      | 07-MAY-2008     |                     |   |
| CARI                           | PET CARPET                                       | FT   | N              | N      | 17-JUL-2015     |                     |   |
| CARI                           | CARPENTRY SUPPLIES                               | EA   | N              | N      | 07-MAY-2008     |                     |   |
| CLAE                           | BOR LABOR                                        | svc  | N              | N      | 13-DEC-2013     |                     |   |
| CLAS                           | SFR CLASSROOM FURNITURE                          | EA   | N              | N      | 07-MAY-2008     |                     |   |
| CLAS                           | CLASSROOM SUPPLIES                               | EA   | N              | N      | 07-MAY-2008     |                     |   |
| CME                            | QPS COMMUNICATION EQUIPMENT                      | B EA | N              | N      | 07-MAY-2008     |                     |   |
| СОМ                            | SUPP Computer support                            | EA   | N              | N      | 26-JUL-2012     |                     |   |
| СОМ                            | EQP COMPUTER EQUIPMENT                           | EA   | N              | N      | 07-MAY-2008     |                     |   |
| СОМ                            | FXA COMPUTER EQUIPMEMT >\$1,00                   | C EA | Y              | N      | 07-MAY-2008     |                     |   |
| СОМ                            | SSS COMPUTER SOTWARE                             | EA   | N              | Ν      | 07-MAY-2008     |                     |   |
| COPI                           | ERS COPIER SUPPLIES                              | EA   | Ν              | Ν      | 07-MAY-2008     |                     |   |
| COP                            | FAX COPIER / FAX REPAIRS                         | EA   | N              | Ν      | 07-MAY-2008     |                     |   |
| CUS                            | CUSTODIAL CLEANING                               | EA   | N              | Ν      | 13-AUG-2013     |                     |   |
|                                | IVII                                             | D    |                | Л      |                 | WF                  | - |
| ecord: 7/?                     | <0SC>                                            |      |                |        |                 |                     |   |
|                                | Hi Meg.                                          |      |                |        |                 |                     |   |

After your selection, a window will pop up that asks if you want to replace the existing description. **Always** click "**No**".

| File Edit Options Block Item         | Record Query Tools H          |                                      | 品品「本「本」                            |                            |                  |
|--------------------------------------|-------------------------------|--------------------------------------|------------------------------------|----------------------------|------------------|
| Purchase Order Entry: Comm           | nodity/Accounting FPAPUR      | R 8.9.1.2 (PPRD)                     |                                    |                            | ≚ X              |
| <b>Z</b>                             | ····//                        |                                      |                                    |                            |                  |
| Purchase Order: P00176               | 02                            | Blanket Order:                       |                                    | Order Type:                | Regular 🔻        |
| Order Date: 09-MAR                   | -2016                         | Transaction Date:                    | 09-MAR-2016                        | In Suspen                  | se               |
| Delivery Date: 23-MAR                | -2016                         | Comments:                            |                                    | Document                   | Text             |
| Commodity Total:                     |                               | Accounting Total:                    |                                    |                            |                  |
|                                      |                               |                                      |                                    | ✓ Document                 | Level Accounting |
| Document Information Requ            | estor/Delivery Informatior    | Vendor Information                   | Commodity/Accou                    | nting Balancing/Completion |                  |
|                                      | U/M Tax                       | Group Quant                          | ity Unit                           | Price                      |                  |
| Item of                              | EA                            |                                      | x                                  | = Extended:                |                  |
| Commodity                            | Forms 300                     |                                      |                                    | 66666666666 × Discount:    |                  |
| •                                    | •                             |                                      |                                    | Additional:                |                  |
| COMEQP Apple Com                     | nputer                        | Do you want the<br>the existing desc | commodity code descrij<br>ription? | otion to replace Tax:      |                  |
|                                      |                               |                                      |                                    |                            |                  |
|                                      |                               |                                      | (                                  | Yes No                     |                  |
|                                      |                               |                                      | ,                                  |                            |                  |
|                                      | -                             |                                      |                                    |                            |                  |
| FOAPAL of                            | Remaining Commodity           | Amount:                              |                                    | F Override %               | USD              |
|                                      |                               |                                      | NS                                 | F Suspense Extended:       |                  |
| COA Yr Index Fun                     | d Orgn Acct                   | Prog Actv                            | Locn Proj                          | Discount:                  |                  |
|                                      |                               |                                      |                                    | Tax:                       |                  |
|                                      |                               |                                      |                                    | FOAPAL Line Total:         |                  |
|                                      |                               |                                      |                                    | Document Accounting Total: |                  |
|                                      |                               |                                      |                                    |                            |                  |
|                                      |                               |                                      |                                    |                            |                  |
| LIST for list:Count Query for vendor | Execute Query for Vendor by C | omm.                                 |                                    |                            |                  |
| Record: 24/2                         |                               | <0SC>                                |                                    |                            |                  |

On the top of the screen, select **Options**:

| File Edit Options Blo                                    | ck Item Rec   | ord Ouerv     | Tools He   | D             |                                         |             |            |                |                  |                                          |  |  |
|----------------------------------------------------------|---------------|---------------|------------|---------------|-----------------------------------------|-------------|------------|----------------|------------------|------------------------------------------|--|--|
|                                                          |               |               |            | 🗈 ( 📇 (       | (२) +) [                                |             | k [ 🚯 [    | 🖈 [ 🕜 [ 🔍      | X                |                                          |  |  |
| Purchase ( er Entr                                       | ry: Commodity | //Accounting  | FPAPURR    | 8.9.1.2 (     | PPRD) 1999                              | 000000000   |            | *******        | **********       | × ≚ 200000000000000000000000000000000000 |  |  |
| Purchase der:                                            | P0017602      |               |            | Blanket O     | rder:                                   |             |            |                | Order Type:      | Regular 🔻                                |  |  |
| Order Date:                                              | 09-MAR-201    | 6 🛄           |            | Transactio    | on Date:                                | 09-MAR-2    | 016 🎹      |                | 🗆 In Susper      | In Suspense                              |  |  |
| Delivery Date:                                           | 23-MAR-201    | 6 🛄           |            | Comments      | 5:                                      |             | Document   |                |                  | t Text                                   |  |  |
| Commodity Total:                                         |               |               |            | Accountin     | g Total:                                |             |            |                |                  |                                          |  |  |
|                                                          |               |               |            |               |                                         |             |            |                | Document         | t Level Accounting                       |  |  |
|                                                          |               |               |            |               |                                         |             |            |                |                  |                                          |  |  |
| Document Information                                     | n Requesto    | r/Delivery In | formation  | Vendor        | Informatio                              | n Comme     | dity/Accou | unting Balanci | ing/Completion   |                                          |  |  |
|                                                          | ¥             | Original Co   | ommodity [ | escription    | FPAPURR                                 | 8.9.1.2 (PP | RD) 🗹 🗐 📕  | Price          |                  |                                          |  |  |
| Item of                                                  |               | COMPUTER EQ   | UIPMENT    |               |                                         |             |            |                | = Extended:      |                                          |  |  |
| Commodity                                                | C             | escription    |            |               |                                         |             |            |                | Discount:        |                                          |  |  |
|                                                          |               | •             |            | _             |                                         |             |            |                | Additional:      |                                          |  |  |
| COMEQP                                                   | pple Compute  |               |            |               | Commodity Text                          |             |            |                | Tax:             |                                          |  |  |
|                                                          |               |               |            |               | Item Text Commod                        |             |            |                | dity Line Total: |                                          |  |  |
|                                                          |               |               |            |               | Add Commodity Document Commodity Total: |             |            |                |                  |                                          |  |  |
|                                                          |               |               |            |               | Distribute                              |             |            |                |                  |                                          |  |  |
| FOAPAL of Remaining Commodity Amount: NSF Override % USD |               |               |            |               |                                         |             |            |                | USD              |                                          |  |  |
| COA Yr Index                                             | Fund          | Oran          | Acct       | Prog          | Actv                                    | Locn        | Proi       |                | Discount:        |                                          |  |  |
|                                                          | <b>T</b>      | <b>T</b>      | <b>T</b>   | <b>T</b>      | <b>T</b>                                | <b>T</b>    |            |                | Additional: 🗆    |                                          |  |  |
| 1                                                        |               |               |            |               |                                         |             |            |                | Tax:             |                                          |  |  |
|                                                          |               |               |            |               |                                         |             |            | FOA            | PAL Line Total:  |                                          |  |  |
|                                                          |               |               |            | Document Acco |                                         |             |            | ounting Total: |                  |                                          |  |  |
|                                                          |               |               |            |               |                                         |             |            |                | -                |                                          |  |  |
|                                                          |               |               |            |               |                                         | JU          | /          | EV             | VAI              | NE                                       |  |  |
| Enter commodity descript                                 | tion          | 1             | 1          | 1 -000        |                                         |             |            |                |                  |                                          |  |  |
| Record: 1/1                                              |               |               |            | <080>         |                                         |             |            |                |                  |                                          |  |  |

## When the drop down list appears, select **Document Text**.

## The **Procurement Text Entry** screen will appear:

| Oracle Fusion Middleware Forms Services: Open > FPAPURR - FOAPOXT - |                                     |                       |                               |              |  |  |  |  |
|---------------------------------------------------------------------|-------------------------------------|-----------------------|-------------------------------|--------------|--|--|--|--|
| Eile Edit Options Block Iter                                        | m Record Query Tools H              | elp                   |                               |              |  |  |  |  |
| ( 🖬 🔊 🖹 । 🔎 🖨 🖻                                                     | 1   🎓 🏹   🕄 📾 🛞                     | 🔁   📇   🖻 🖬   🔁 🌆   🤄 | ∲ ⊕ @  <b>⊘</b>   <b></b>   X |              |  |  |  |  |
| Reproducement Text Entry FC                                         | APOXT 8.4 (PPRD)                    |                       |                               | ĽX           |  |  |  |  |
| Text Type:<br>Vendor:<br>Commodity Description:                     | PO Code:<br>E01000472 Apple Compute | P0017602              | Change Sequence:              | Item Number: |  |  |  |  |
| Modify Clause:                                                      |                                     | Copy Commodity Text   | Default Increment: 10         |              |  |  |  |  |
|                                                                     |                                     |                       |                               |              |  |  |  |  |
|                                                                     | Text                                | Clause Number         | Print Line                    |              |  |  |  |  |
|                                                                     |                                     |                       |                               | <u> </u>     |  |  |  |  |
|                                                                     |                                     |                       |                               |              |  |  |  |  |
|                                                                     |                                     |                       |                               |              |  |  |  |  |
|                                                                     |                                     |                       |                               |              |  |  |  |  |
|                                                                     |                                     |                       |                               |              |  |  |  |  |
|                                                                     |                                     |                       |                               | 2            |  |  |  |  |
|                                                                     |                                     |                       |                               |              |  |  |  |  |
|                                                                     |                                     |                       |                               |              |  |  |  |  |
|                                                                     |                                     |                       |                               |              |  |  |  |  |
|                                                                     |                                     |                       |                               |              |  |  |  |  |
|                                                                     |                                     |                       |                               |              |  |  |  |  |
|                                                                     |                                     |                       |                               |              |  |  |  |  |
|                                                                     |                                     |                       |                               |              |  |  |  |  |
|                                                                     |                                     |                       |                               |              |  |  |  |  |
|                                                                     |                                     |                       |                               |              |  |  |  |  |
| ·                                                                   |                                     |                       |                               | ۲            |  |  |  |  |
| <u></u>                                                             |                                     |                       |                               |              |  |  |  |  |

On this screen, add the purchase details. Information that must be included are:

- Quote number (if available). If not available, you may omit it but adding the quote number greatly assists the vendor with processing the PO.
- The contact information: The Emerson requestor's e-mail address.
- The e-mail address of the individual who will be receiving the PO at the Vendor's office.
- The following statement: "PO # must be referenced on all invoices".
- The following statement "Send all invoices to accountspayable@emerson.edu".
- Your initials.

Each line in **Document Text**, has a print check box. If you want the line to be printed on the PO, click on the check box.

When all information has been typed in, click on the **SAVE** icon on top left hand side and then click on the "X" the top right hand side to close the form:

| Procurement Text Entry FOA<br>Text Type:<br>Vendor:<br>Commodity Description:<br>Modify Clause: | PO         Code:         P001           E01000472         Apple Computer | - 「 陰 ● 「 控 加 「 (<br>7604 ▼<br>py Commodity Text | Chang<br>Defaul | e Sequence: | Item Number: |    |
|-------------------------------------------------------------------------------------------------|--------------------------------------------------------------------------|--------------------------------------------------|-----------------|-------------|--------------|----|
|                                                                                                 | Text                                                                     | Clause Number                                    | Print           | Line        |              |    |
| Quote #945                                                                                      |                                                                          |                                                  |                 | 10          |              | -  |
| Contact: Julie_Gelfond@emers                                                                    | on.edu                                                                   |                                                  | V               | 20          |              |    |
| PO # must be referenced on a                                                                    | ll invoices                                                              |                                                  | 2               | 30          |              |    |
| All invoices must be sent to                                                                    |                                                                          |                                                  | 2               | 40          |              |    |
| accountspayable@emerson.ed                                                                      | u                                                                        |                                                  | 2               | 50          |              |    |
| FL                                                                                              |                                                                          |                                                  |                 | 60          |              |    |
|                                                                                                 |                                                                          |                                                  |                 |             |              | 2  |
|                                                                                                 |                                                                          |                                                  |                 |             |              | 10 |
|                                                                                                 |                                                                          |                                                  |                 |             |              |    |
|                                                                                                 |                                                                          |                                                  |                 |             |              |    |
|                                                                                                 |                                                                          |                                                  |                 |             |              |    |
|                                                                                                 |                                                                          |                                                  |                 |             |              |    |
|                                                                                                 |                                                                          |                                                  |                 |             |              |    |
|                                                                                                 |                                                                          |                                                  |                 |             |              |    |
|                                                                                                 |                                                                          |                                                  |                 |             |              |    |
|                                                                                                 |                                                                          |                                                  |                 |             |              |    |
|                                                                                                 |                                                                          |                                                  |                 |             |              | •  |

Note: Document Text is used for details on PO. If you would like text for a specific line item, click on **Options** and select **Item Text**.